#### Assay Training: Xpert<sup>®</sup> EV For CE-IVD and US-IVD Use Only

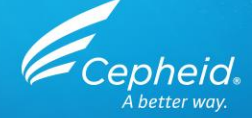

( IVD In Vitro Diagnostic Medical Device

© Cepheid

301-0764 Rev. C October 2018 US-IVD and CE

US-IVD and CE-IVD. For in vitro diagnostic use.

# **Training Agenda**

- Xpert EV Training
  - Reagents
  - Sample collection
  - Kit storage and handling
  - Preparing the cartridge
  - Quality control
  - Results analysis
- Discussion

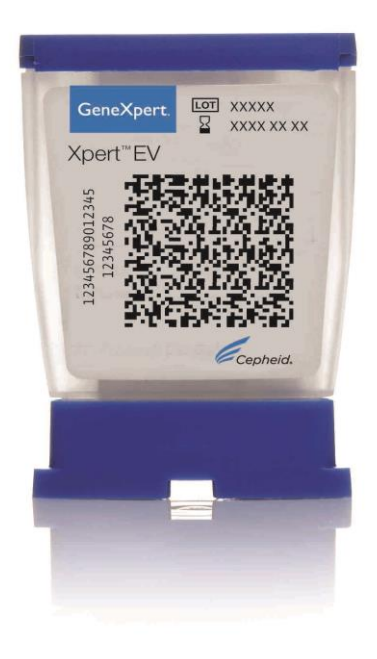

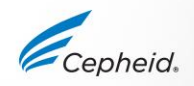

# **Xpert EV Training Objectives**

#### At the end of the training, users will be able to:

- Store and handle the Xpert EV cartridge kit.
- Follow proper laboratory safety precautions.
- Identify appropriate specimen types and transport specimens.
- Prepare a cartridge and run the assay.
- Report and understand the various software generated results.
- Understand the assay control strategy.

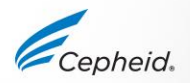

#### Xpert<sup>®</sup> EV

Cepheid.

-

## **The Cepheid Solution**

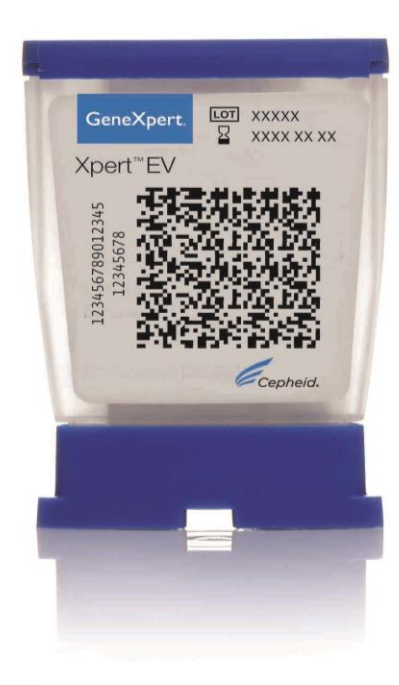

- Detection of enterovirus (EV) RNA in cerebrospinal fluid (CSF) specimens
- On-board internal controls for each sample
  - Probe Check Control (PCC)
  - Sample Processing Control (SPC)
- Closed cartridge system minimizes risk of contamination
- On-demand results
- Random access

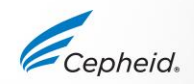

### **Intended Use**

The Cepheid Xpert EV assay is a reverse transcription polymerase chain reaction (RT-PCR) using the GeneXpert® Dx System for the presumptive qualitative detection of enterovirus (EV) RNA in cerebrospinal fluid (CSF) specimens from individuals with signs and symptoms of meningitis. This test, in conjunction with other laboratory results and clinical information, may be used as an aid in the laboratory diagnosis of enterovirus infection in patients with a clinical suspicion of meningitis or meningoencephalitis. Assay performance characteristics have not been established for immunocompromised or immunosuppressed patients.

CAUTION: The results obtained with the Xpert EV assay should be used only as an adjunct to clinical observations and other information available to the physician. Positive Xpert EV results do not rule out other causes of meningitis, including bacteria, mycobacteria, other viruses (e.g., herpes family viruses, arboviruses, mumps virus, etc.), and fungi.

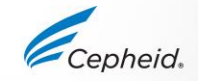

# System and Reagent Requirements

#### GeneXpert Systems

GeneXpert Software v2.1 or higher

#### Test Kits (US-IVD and CE-IVD)

• GXEV-100N-10

#### Materials Required but not Provided

- 200-µL pipette
- Sterile 200-µL filter barrier pipette tips
- Personal Protective Equipment (PPE)
- 1:10 dilution of bleach
- 70% ethanol or denatured ethanol

#### Optional

- Uninterruptible Power Supply/ Surge Protector
- Printer

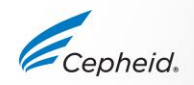

#### **Good Laboratory Practice**

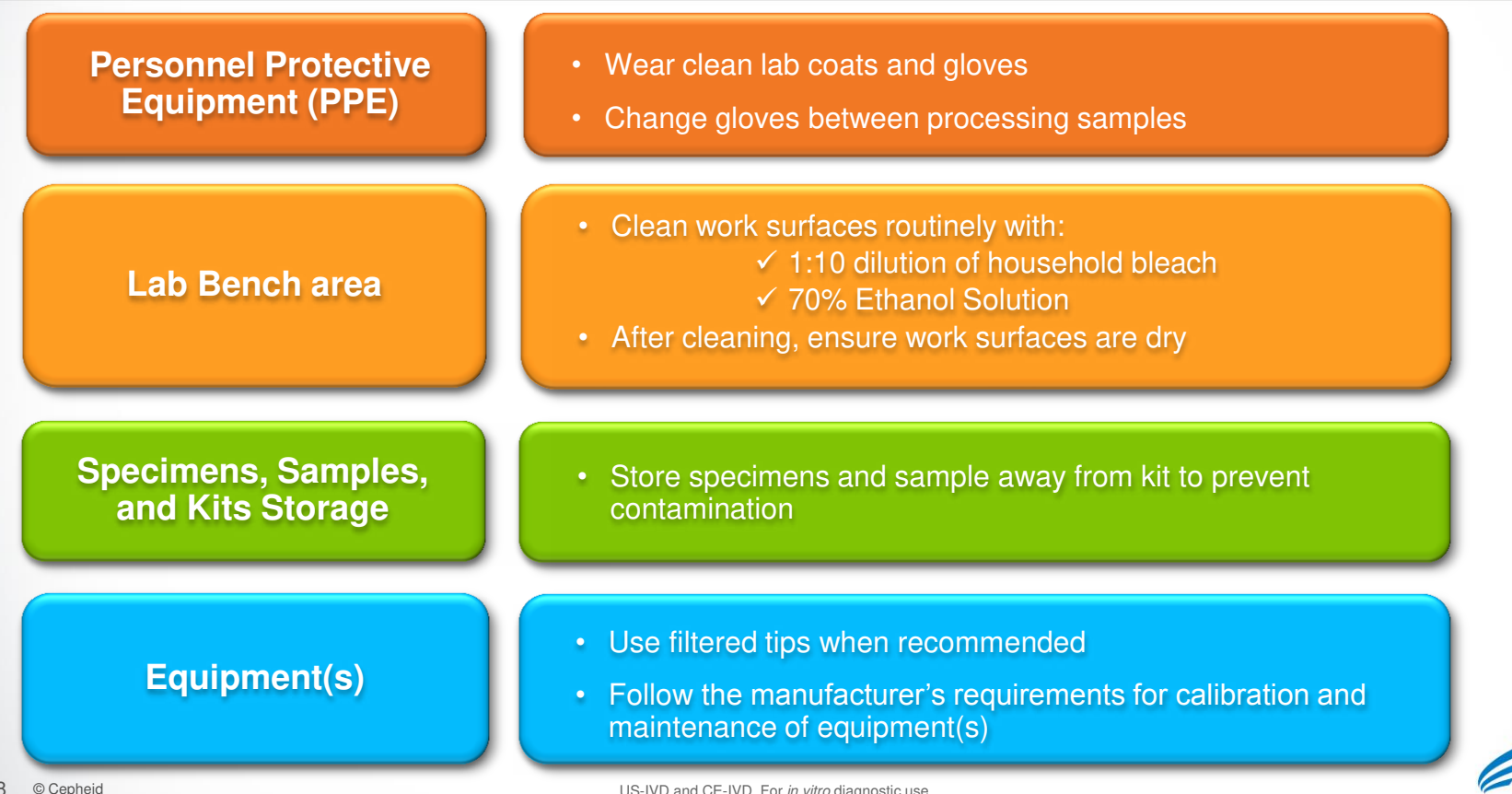

US-IVD and CE-IVD. For in vitro diagnostic use.

### Kit Handling

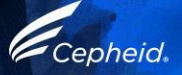

### **Xpert EV Kit Contents**

| Xpert EV           |                             |  |  |  |
|--------------------|-----------------------------|--|--|--|
| Catalog Number     | GXEV-100N-10                |  |  |  |
| Cartridges per Kit | 10                          |  |  |  |
|                    | Binding Reagent             |  |  |  |
| Descetticals       | Wash Reagent                |  |  |  |
| neagent viais      | Elution Reagent             |  |  |  |
|                    | Lysis Reagent               |  |  |  |
|                    | Assay Definition File (ADF) |  |  |  |
| Kit CD             | Assay Import Instructions   |  |  |  |
|                    | Package Insert (PDF)        |  |  |  |
| Storage            | 2- 28 °C                    |  |  |  |

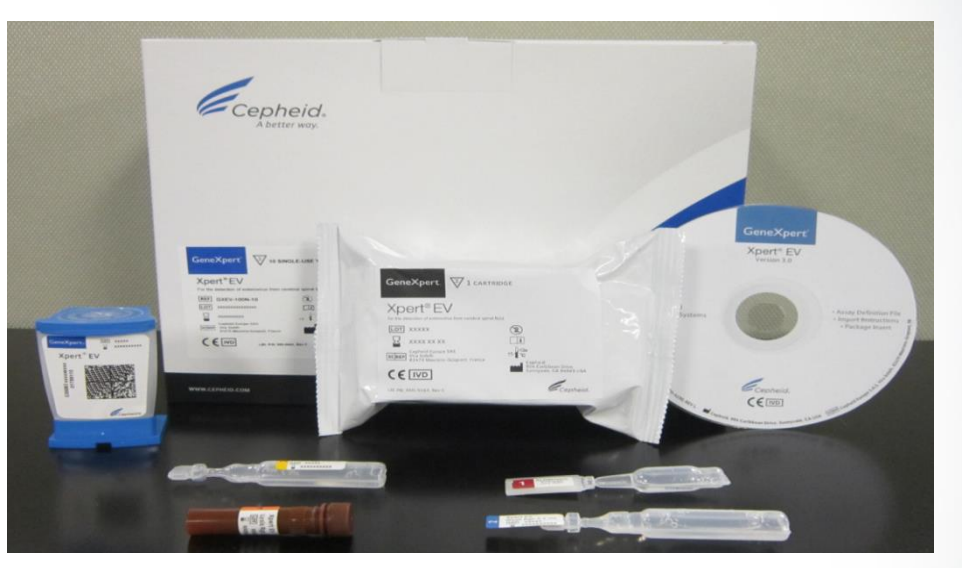

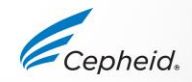

US-IVD and CE-IVD. For in vitro diagnostic use.

## **Xpert EV Kit Storage and Handling**

- Store the Xpert EV cartridges and reagents at 2–28°C
- Follow your institution's safety procedures for working with chemicals and handling biological samples
- Open the cartridge lid only when adding the sample, close the lid, and proceed with processing

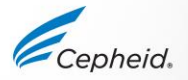

# Warnings and Precautions

- Do not shake the cartridge
- Do not use a cartridge... :
  - if it appears wet, has leaked, or if the lid seal appears to have been broken
  - if it appears damaged
  - that has been dropped after removing it from packaging
  - that has been dropped or shaken after you have added the sample
  - that has a damaged reaction tube
  - that has been used; each cartridge is single-use to process one test
  - is expired
- Do not reuse pipettes

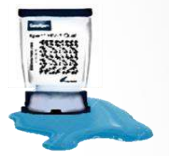

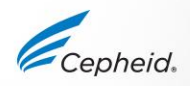

• Biological specimens, transfer devices, and used cartridges should be considered capable of transmitting infectious agents and require use of standard precautions.

• Follow your institution's environmental waste procedures for proper disposal of used cartridges and unused reagents. These materials may exhibit characteristics of chemical hazardous waste requiring specific national or regional disposal procedures.

• If national or regional regulations do not provide clear direction on proper disposal, biological specimens and used cartridges should be disposed per WHO [World Health Organization] medical waste handling and disposal guidelines.

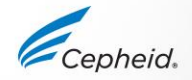

#### Specimen Storage and Transport

Cepheid

## **Specimen Handling**

| Specimen                  | Storage                                                                                                    |
|---------------------------|----------------------------------------------------------------------------------------------------|
| Cerebrospinal fluid (CSF) | 2-8 <sup>o</sup> C for up to 72 hours following specimen collection                                        |
| in sterile container      | The specimen may also be frozen at -20 or -80 <sup>o</sup> C if test will not be performed within 72 hours |
|                           | *Do not freeze and thaw specimen more than twice                                                           |

▲ Centrifugation of the specimen is not recommended.

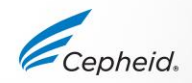

## **Xpert EV Testing Protocol**

#### Xpert EV Cartridge Preparation Cepheid Technical Support Refer to the package insert Cepheid. for detailed instructions. US office precautions, and warnings. (888) 838-3222, Option 2 A better way. techsupport@cepheid.com For a copy of the MSDS, visit European office www.cepheid.com or +33 563 82 53 19 www.cepheidinternational.com support@cepheideurope.com 2 Open the cartridge lid. 4 Pipette 140 µL of the 5 Close the cartridge lid. Open, and then add ampoule O Start the test within the Obtain one cartridge. 1 into 1, ampoule 2 into 2, and Lysis Reagent into chamber timeframe specified in three ampoules, and one vial for each sample. ampoule 3 into 3. 45, and then pipette 140 µL of the package insert. the sample into chamber 45. 3 © 2012 Cepheld 301-0070 Rev. A January 2012

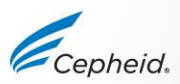

# **EV** Cartridge Preparation

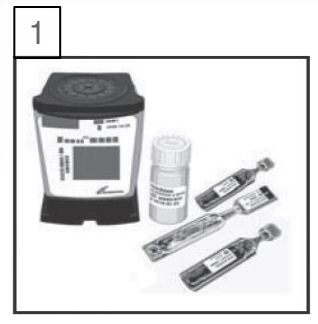

Obtain one cartridge, three ampoules, and one vial for each sample.

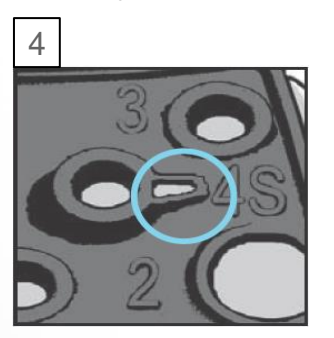

Pipette 140  $\mu$ L of the Lysis Reagent into chamber 4S, and then pipette 140  $\mu$ L of the sample into chamber 4S.

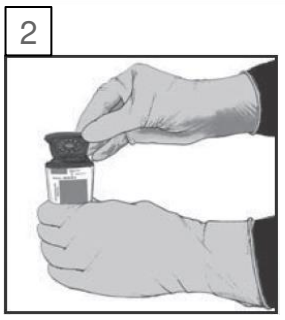

Open the cartridge lid.

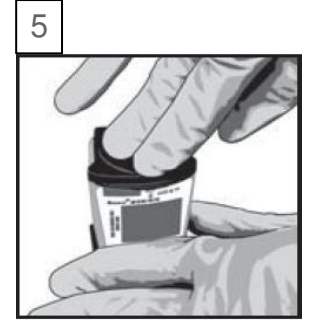

Close the cartridge lid.

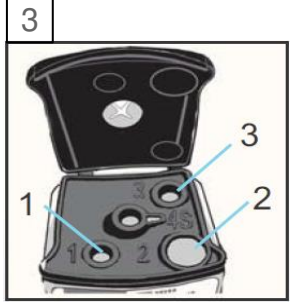

Open, and then add ampoule 1 into 1, ampoule 2 into 2, and ampoule 3 into 3.

6

Start the test within the timeframe specified in the package insert.

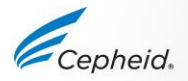

#### Run a Test

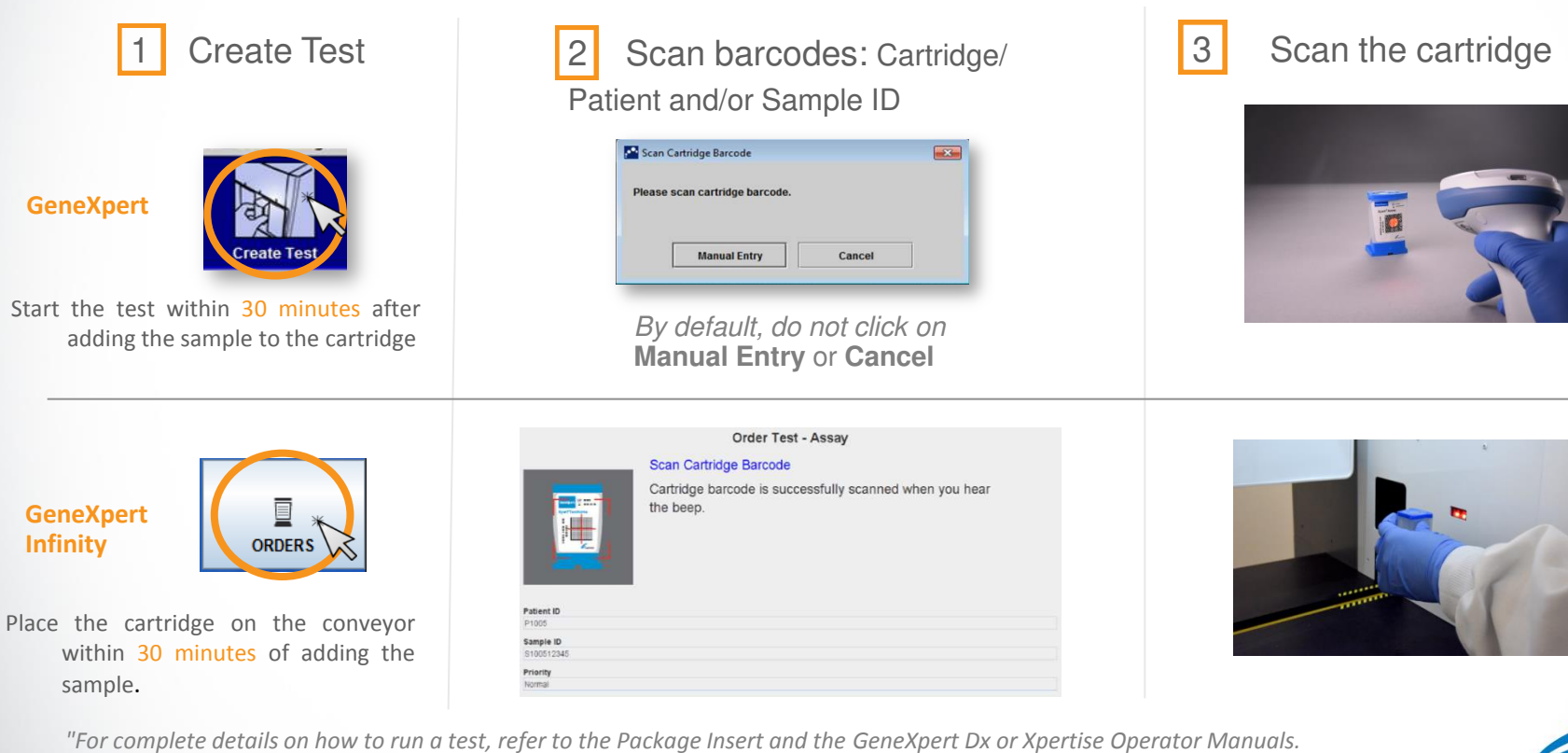

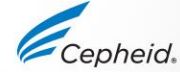

US-IVD and CE-IVD. For in vitro diagnostic use.

18 © Cepheid

#### Create a Test on GeneXpert Dx Software

|                                                                                                    | Create Test                                                          |                                                            |
|----------------------------------------------------------------------------------------------------|----------------------------------------------------------------------|------------------------------------------------------------|
| <ul> <li>4 Complete the fields as required</li> <li>5 The Assay Protocol is selected automatically</li> </ul> | Patient ID<br>Sample ID<br>Patient ID 2<br>Last Name<br>Select Assay | Name Xpert Assay name                                      |
| 6 The module is selected automatically                                                                        | Reagent Lot ID*<br>Test Type<br>Sample Type<br>Notes                 | A3 C Expiration Date* 2016/1/17 Specimen Other Other Other |
| 7 Click on Start Test                                                                                         |                                                                      | Start Test Scan Cartridge Barc                             |
| 8 A green light will flash on the module<br>Load the cartridge into module and clo                            |                                                                      | Cer                                                        |

#### Create a Test on Xpertise Software

4 Complete the fields as required

5 The Assay Name Protocol is selected automatically

6 Click on SUBMIT

|                          | Order Test - Test Informat  | ion       |
|--------------------------|-----------------------------|-----------|
| Patient ID               |                             |           |
| patientid                |                             |           |
| Sample ID                |                             |           |
| sampleid                 |                             |           |
| Last Name                |                             | First Nam |
| patient                  |                             | id        |
| Reagent Lot ID"<br>12102 | Cartridge S/N*<br>282769448 |           |
| Reagent Lot ID*          | Cartridge S/N*              |           |
| 12102                    | 202/09440                   |           |
| Expiration Date          | Priority                    |           |
| 2016/11/04               | NOTINAL                     |           |
| Test Type                |                             |           |
| Specimen                 | -                           |           |
| Sample Type              | Other Sample T              | уре       |
| Other                    | -                           |           |
|                          |                             |           |

7 Place the cartridge into the conveyor belt

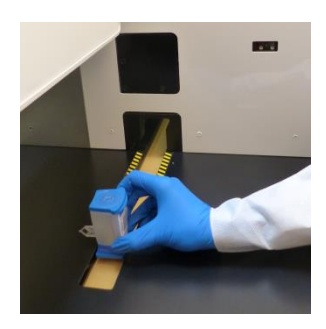

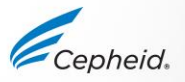

### **Automated Xpert Protocol**

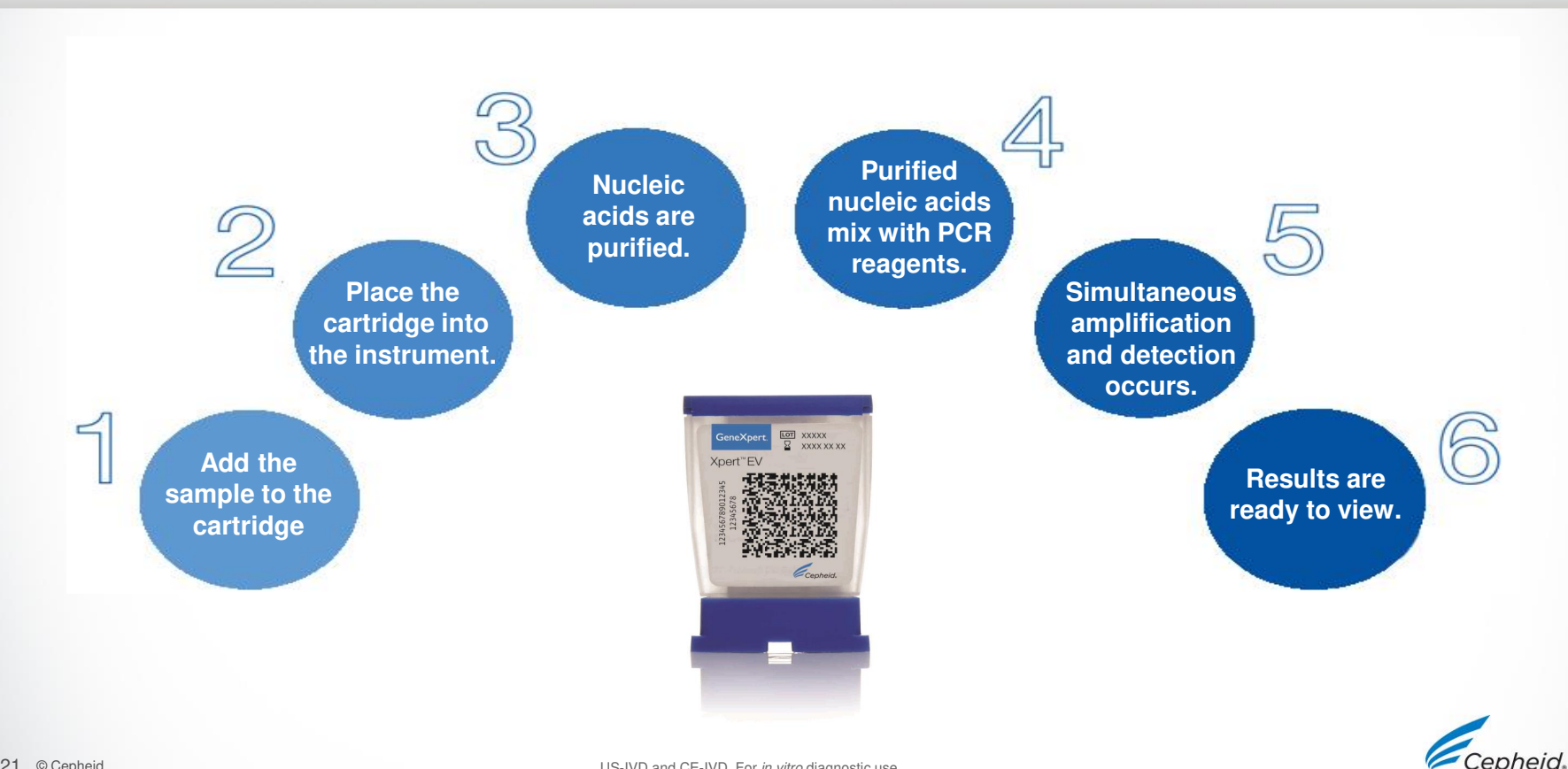

#### **Quality Controls**

Refer to the Package Insert for complete details

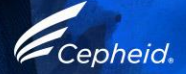

# **Cepheid Assay Control Strategy**

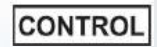

- Each Xpert cartridge is a self-contained test device.
- Cepheid designed specific molecular methods to include internal controls that enable the system to detect specific failure modes within each cartridge.
  - Probe Check Control (PCC)
  - Sample Processing Control (SPC)

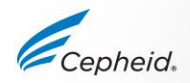

#### **Internal Quality Controls**

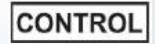

#### Probe Check Controls (PCC)

- Before the PCR step, fluorescence signal is measured on all probes and compared with default factory settings to monitor
  - bead rehydration
- probe integrity
- reaction tube filling
- dye stability
- Sample Processing Controls (SPC)- displayed as CIC
  - Verifies adequate sample processing
  - Verifies lysis, presence of the organism and detects PCR inhibition
  - Should be positive in a negative sample
  - Can be positive or negative in a positive sample

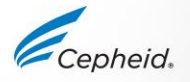

#### **Results Analysis**

Refer to the Package Insert for complete details

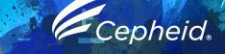

0

0

6

#### **Results Summary**

| Result displayed | EV        | CIC       |
|------------------|-----------|-----------|
| POSITIVE         | +         | +/-       |
| NEGATIVE         | -         | +         |
| INVALID          | -         | -         |
| ERROR            | NO RESULT | NO RESULT |
| NO RESULT        | NO RESULT | NO RESULT |

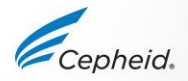

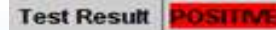

### **EV** Positive

#### EV target nucleic acid is detected.

- CIC (SPC/IC)—NA
- Probe Check—PASS All probe check results pass.

Positive Xpert EV results do not rule out other causes of meningitis, including bacteria, mycobacteria, other viruses, and fungi.

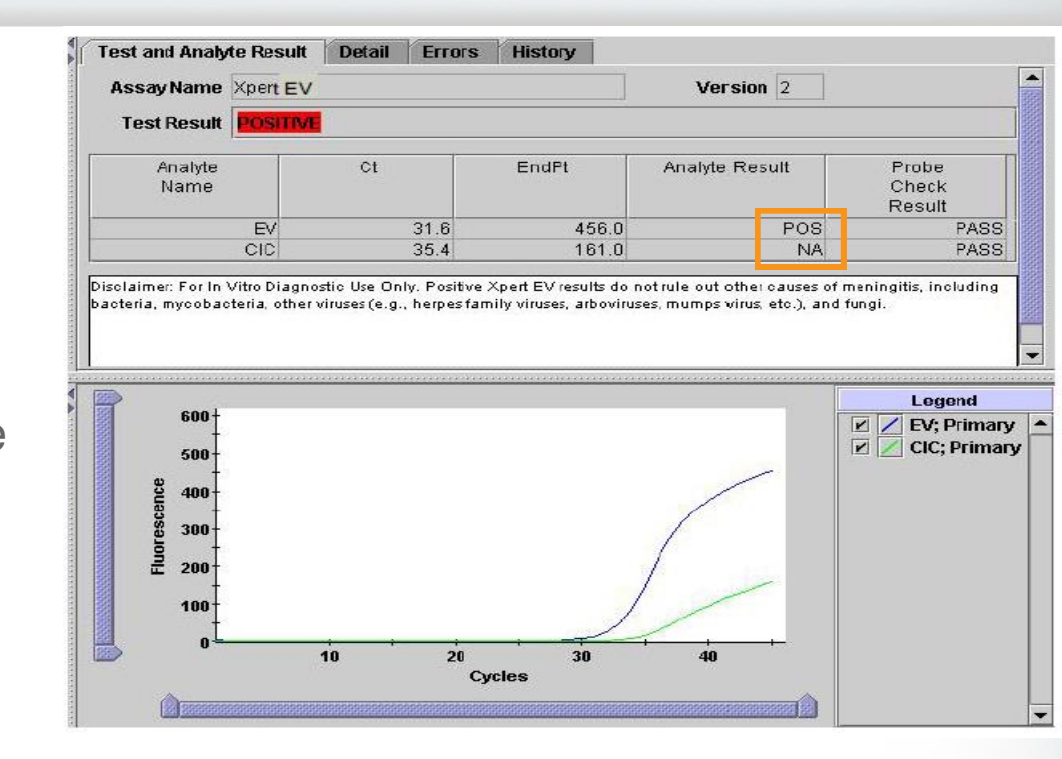

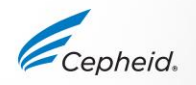

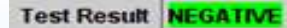

## **EV** Negative

EV target nucleic acid is not detected. EV—NEG

- CIC (SPC/IC) PASS; SPC has a Ct within the valid range and endpoint above the minimum setting.
- Probe Check PASS; all probe check results pass.

Negative Xpert EV results do not rule out enterovirus as the cause of meningitis, but indicate that enterovirus was not detected in the specimen.

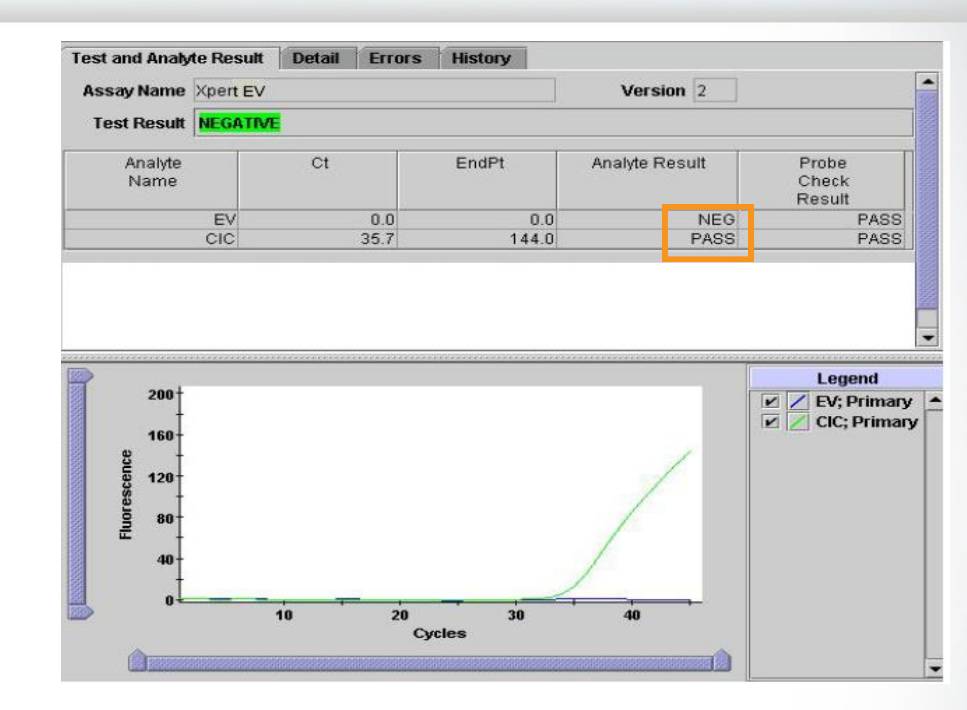

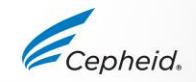

#### Troubleshooting

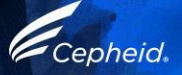

## Factors That Negatively Affect Results

- Improper specimen collection
  - The viral load in the specimen is below the detection limit of the test
  - Performance with other specimen types has not been assessed
- Improper transport or storage of collected specimen
  - Storage and transport conditions are specimen specific
  - Refer to the Package Insert for the appropriate handling instructions
- Improper testing procedure
  - Modification to the testing procedures may alter the performance of the test
  - Careful compliance with the package insert is necessary to avoid erroneous results

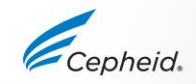

# INVALID

Presence or absence of EV cannot be determined.

SPC/IC does not meet the acceptance criteria, the sample was not properly processed, or PCR was inhibited.

- EV—INVALID
- CIC (SPC/IC)—FAIL
- Probe Check—PASS

Repeat test according to the instructions in the Retest Procedure within the Package Insert.

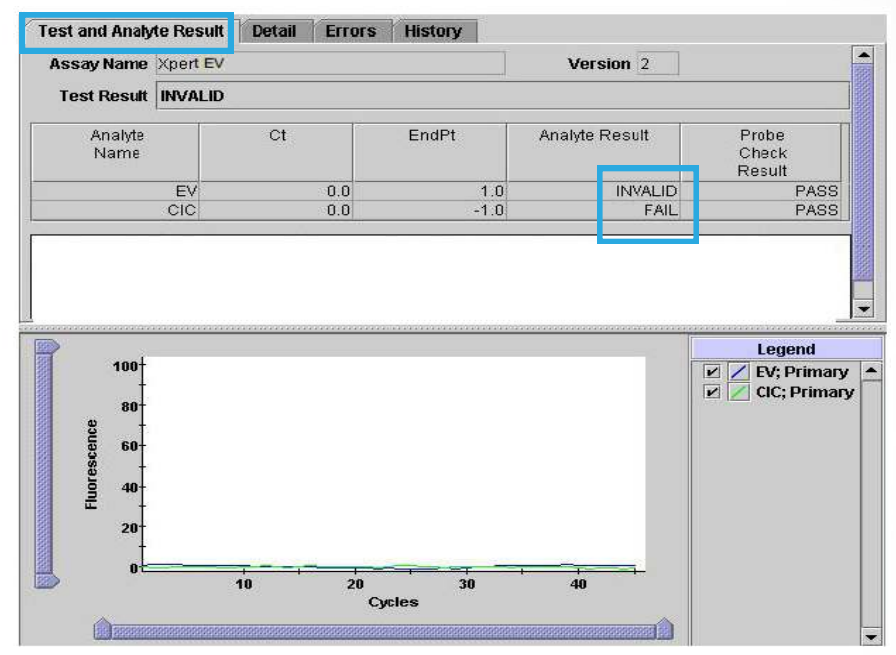

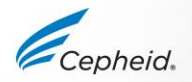

## ERROR

Presence or absence of EV cannot be determined.

- EV—NO RESULT
- CIC (SPC/IC)—NO RESULT
- Probe Check—FAIL

Repeat test according to the instructions in the Retest Procedure within the Package Insert.

|                                                                                                    | est and Analy                                                 | te Resu                                  | lt Detail E                   | Frors         | History                        |        |                      |                |                                       |
|----------------------------------------------------------------------------------------------------|---------------------------------------------------------------|------------------------------------------|-------------------------------|---------------|--------------------------------|--------|----------------------|----------------|---------------------------------------|
|                                                                                                    | Troubleshoo                                                   | t                                        |                               |               |                                |        |                      |                |                                       |
| #                                                                                                    | Descriptio                                                    | on                                       |                               |               | Detail                         |        |                      |                | Time                                  |
| Post-run analysis Error 5007 - [EV] probe check failed. Probe check value of<br>error 84.19998694824219 for reading number 2 was below the minimum of<br>98.0 |                                                               |                                          |                               |               |                                | ium of | 7/6/2007<br>15:34:50 |                |                                       |
|                                                                                                    |                                                               |                                          |                               |               |                                |        |                      |                |                                       |
| T                                                                                                    | est and Analy                                                 | te Resu                                  | lt Detail F                   | Frors         | History                        |        |                      |                |                                       |
| T                                                                                                    | est and Analy<br>Assay Name                                   | <b>te Resu</b><br>Xpert E                | lt Detail E                   | Errors        | History                        |        | Version 2            | *****          |                                       |
| T                                                                                                    | est and Analy<br>Assay Name<br>Test Result                    | te Resu<br>Xpert E<br>ERROR              | lt Detail E<br>V              | Errors        | History                        |        | Version 2            |                | *****                                 |
| Tı                                                                                                    | est and Analy<br>Assay Name<br>Test Result<br>Analyte<br>Name | te Resu<br>Xpert E <sup>r</sup>          | <b>It Detail E</b><br>V<br>Ct | Errors        | History                        | An     | Version 2            | Pr             | robe<br>neck<br>ssult                 |
| T                                                                                                    | est and Analy<br>Assay Name<br>Test Result<br>Analyte<br>Name | te Resu<br>Xpert E <sup>r</sup><br>ERROR | it Detail E<br>V<br>Ct        | Errors        | History<br>EndPt<br>0.0        | An     | Version 2            | Pr<br>Cł       | robe<br>neck<br>esult<br>FAIL         |
| T                                                                                                    | est and Analy<br>Assay Name<br>Test Result<br>Analyte<br>Name | te Resu<br>Xpert E <sup>r</sup><br>ERROF | It Detail F<br>V<br>Ct        | <b>Errors</b> | History<br>EndPt<br>0.0<br>0.0 | An     | Version 2            | Pr<br>Cł<br>Re | robe<br>neck<br>esuit<br>FAIL<br>PASS |

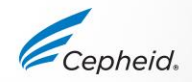

### No Result

The presence or absence of EV cannot be determined.

- EV—NO RESULT
- CIC (SPC/IC)—NO RESULT
- Probe Check—NA

#### **Possible Causes**

A NO RESULT indicates that insufficient data were collected.

- Test was stopped with stop test button
- Electrical failure

#### Solution

- Secure the power
- Repeat the test with a new cartridge

| Test Result        | NO RESULT                      |
|--------------------|--------------------------------|
| For In Vitro Diagi | nostics Use Only.              |
|                    |                                |
|                    |                                |
|                    | <no available="" data=""></no> |
|                    |                                |

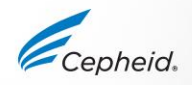

### **EV** Retest Procedure

Discard used cartridge.

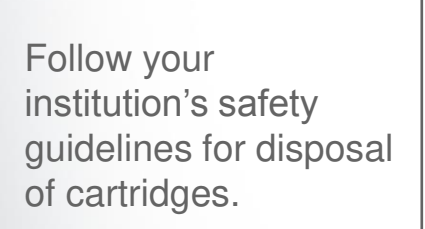

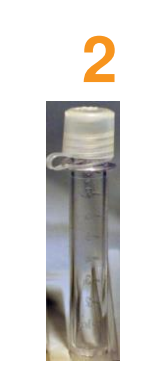

Obtain a fresh sample.

3

Obtain a new cartridge.

Process the sample per the package insert.

4

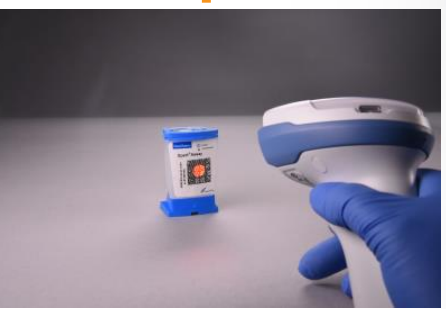

Run the test on the system.

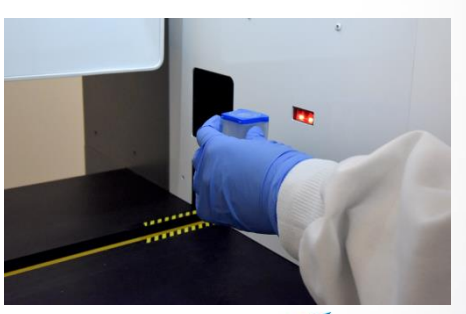

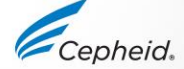

## **Interfering Substances**

Positive enterovirus results were obtained even when the highest level of potentially interfering substance was introduced into the assay.

| Interfering substance  | Concentration                 | EV Ct |
|------------------------|-------------------------------|-------|
| None (Control n = 8)   | Not applicable                | 36.1  |
| Protein (n = 4)        | 1071 mg / dL                  | 38.2  |
| WBC (n = 4)            | 7,140 cells / mm <sup>3</sup> | 37.2  |
| Bloody tap, Specimen 1 | 2.5% v/v blood                | 35.9  |
| Bloody tap, Specimen 2 | 2.5% v/v blood                | 35.0  |
| Bloody tap, Specimen 3 | 2.5% v/v blood                | 35.3  |
| Hemoglobin (n = 4)     | 3.6 g/dL                      | 36.9  |

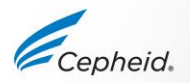

#### **Technical Assistance**

- Before contacting Cepheid Technical Support, collect the following information:
  - Product name
  - Lot number
  - Serial number of the System
  - Error messages (if any)
  - Software version and, if applicable, Computer Service Tag number
- Log your complaint online using the following link <u>http://www.cepheid.com/us/support</u> : Create a Support Case

| Region                                                | Telephone                            | Technical Support Email      |
|-------------------------------------------------------|--------------------------------------|------------------------------|
| US                                                    | + 1 888 838 3222                     | techsupport@cepheid.com      |
| Australia and New Zealand                             | + 1800 130 821                       | techsupportANZ@cepheid.com   |
| Brazil and Latin America                              | + 55 11 3524 8373                    | latamsupport@cepheid.com     |
| China                                                 | + 86 021 5406 5387                   | techsupportchina@cepheid.com |
| France                                                | + 33 563 825 319                     | support@cepheideurope.com    |
| Germany                                               | + 49 69 710 480 480                  | support@cepheideurope.com    |
| India, Bangladesh, Bhutan, Nepal, and Sri Lanka       | + 91 11 48353010                     | techsupportindia@cepheid.com |
| Italy                                                 | + 39 800 902 567                     | support@cepheideurope.com    |
| Japan                                                 | + 0120 95 4886                       | support@japan.cepheid.com    |
| South Africa                                          | + 27 861 22 76 35                    | support@cepheideurope.com    |
| United Kingdom                                        | + 44 3303 332 533                    | support@cepheideurope.com    |
| Belgium and Netherlands                               | +33 563 825 3319                     | support@cepheideurope.com    |
| Other European, Middle East,<br>and African countries | + 33 563 825 319<br>+ 971 4 253 3218 | support@cepheideurope.com    |

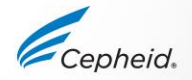

US-IVD and CE-IVD. For in vitro diagnostic use.

#### Thank You.

Cepheid.

GeneXpert

www.Cepheid.com

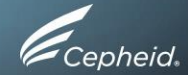